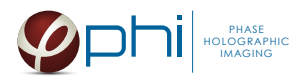

# HoloMonitor® M4

## CELL MOTILITY PROTOCOL

### MATERIAL

- HoloMonitor<sup>®</sup> M4, placed inside a cell incubator.
- Hstudio software, version 2.7.1 or later.
- **Culture vessel** by choice:
  - Sarstedt TC Dish 35, Standard (cat. # 83.3900)
  - Sarstedt TC Plate 6 Well, Standard, F (cat. # 83.3920.005)
  - Sarstedt lumox<sup>®</sup> multiwell, 24 Well (cat. # 94.6000.014)
  - Sarstedt lumox<sup>®</sup> multiwell, 96 Well (cat. # 83.3924.005)
- PHI **HoloLid** for selected vessel:

| Vessel                                         | HoloLid |
|------------------------------------------------|---------|
| Sarstedt TC Dish 35, Standard                  | 71110   |
| Sarstedt TC Plate 6 Well, Standard, F          | 71120   |
| Sarstedt lumox <sup>®</sup> multiwell, 24 Well | 71130   |
| Sarstedt lumox® multiwell, 96 Well             | 71140   |

HoloLid product information and protocol is available here.

- PHI **Vessel holder** for the selected vessel For information regarding vessel holders contact PHI at <u>support@phiab.se</u>.
- **Cells** suspended to reach a confluence of 2-5 % when seeded (approx. 6 000-11 000 cell/cm<sup>2</sup> for L929, A375, and Jimt-1 cells). Other cell types may require a different seeding concentration.
- <u>Setup and Operation Manual</u> for using HoloMonitor M4, if the user is unfamiliar with the imaging procedures.

We recommend that each experiment is performed at least three times to acquire sound statistics.

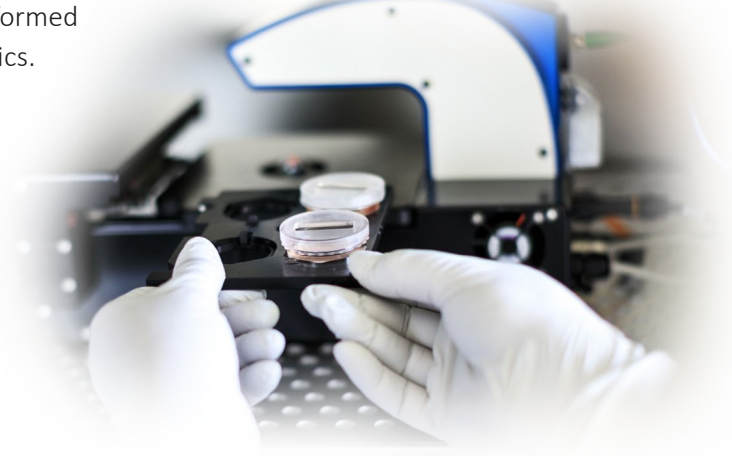

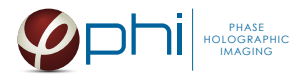

## PREPARATION

1. Seed the cells to a confluence of 2-5 % in preferred vessel. The final working volumes, essential for using *HoloLids* are:

| Volume      | Vessel                                |  |  |  |  |  |  |  |  |
|-------------|---------------------------------------|--|--|--|--|--|--|--|--|
| 3.0 ml      | Sarstedt TC Dish 35, Standard         |  |  |  |  |  |  |  |  |
| 3.0 ml/well | Sarstedt TC Plate 6 Well, Standard, F |  |  |  |  |  |  |  |  |
| 1.8 ml/well | Sarstedt lumox® multiwell, 24 Well    |  |  |  |  |  |  |  |  |
| 170 µl/well | Sarstedt lumox® multiwell, 96 Well    |  |  |  |  |  |  |  |  |

- 2. Put the vessel into the cell incubator and let the cells attach for 2-24h.
- 3. Sterilize the *HoloLids* according to the *HoloLid protocol*.
- 4. Add the treatment, if stated in the experimental setup.
- 5. Put on the standard lid.

# IMAGING

Start up the *HoloMonitor* and proceed with the calibration. The values achieved should lie within the green area of the calibration results bar.

#### For imaging with a motorized stage

- 1. Wipe off the *Vessel holder* with alcohol and put it in to the LAF-bench, the grips facing down.
- 2. Place the cell samples on to the *Vessel holder*:

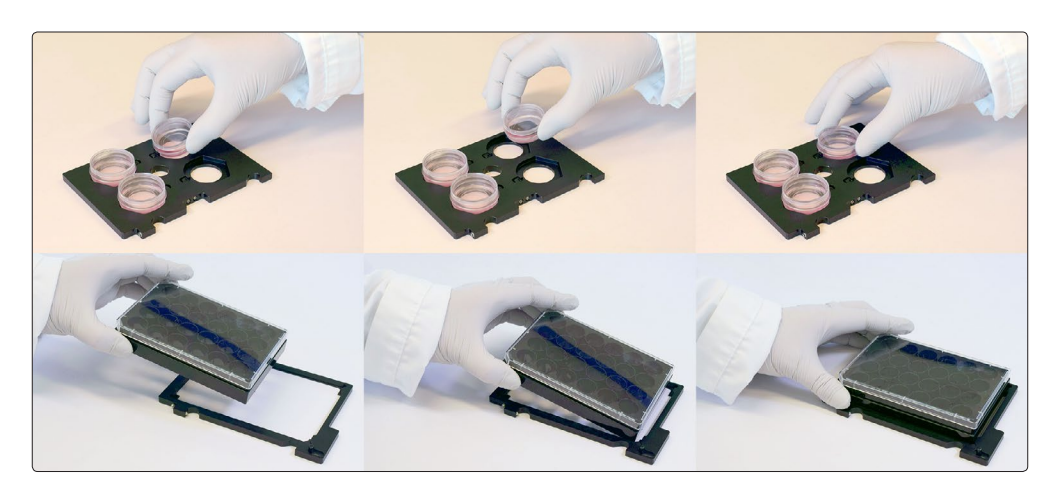

3. Replace the standard lids with the appropriate *HoloLid*, following the HoloLid protocol.

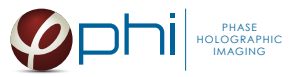

4. Thereafter place the *Vessel holder* with the samples on the HoloMonitor stage:

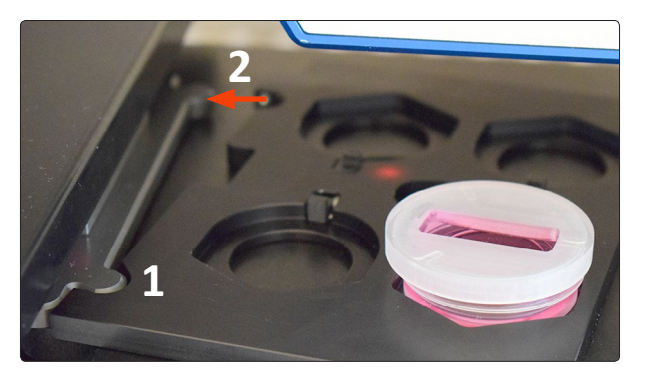

5. Go to the *Live capture tab* in the Hstudio software and select the appropriate vessel template:

| Vessel                                         | Template                           |  |  |  |  |  |  |
|------------------------------------------------|------------------------------------|--|--|--|--|--|--|
| Sarstedt TC Dish 35, Standard                  | Petri dishes 40 mm                 |  |  |  |  |  |  |
| Sarstedt TC Plate 6 Well, Standard, F          | Sarstedt 6 well plate with PHI lid |  |  |  |  |  |  |
| Sarstedt lumox <sup>®</sup> multiwell, 24 Well | Lumox 24 well plate                |  |  |  |  |  |  |
| Sarstedt lumox <sup>®</sup> multiwell, 96 Well | Lumox 96 well plate with PHI lid   |  |  |  |  |  |  |

- 6. Create a *Project* for image storage.
- 7. Focus the images at a position close to the center of the plate/vessel.
- 8. Check *Timelapse* and type the total time and interval of the time-lapse imaging. 5 minutes between captures is recommended. However, for very fast cells an even shorter interval may be required.
- Check *Capture pattern* and select the wells and positions to be captured, as described in the <u>Setup and</u> <u>Operation Manual</u>. Alternatively select capture positions and click the *Remember button* for as many positions as required. However, short interval between image captures (< 5 min) limits the number of positions that can be captured.
- 10. Click *Advanced setup* and check *Multiple destination groups*.
- 11. Make sure *One group per well* is not checked.
- 12. Click *Save and close*.
- 13. Click *Capture*.
- 14. Go to the *View image tab* and review the images for quality.
- 15. Await the time-lapse capturing to finish.

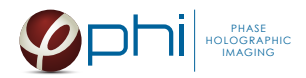

#### For imaging with a fixed stage

- 1. Replace the standard lid with the appropriate *HoloLid*, following the HoloLid protocol.
- 2. Place the sample on the *HoloMonitor stage* using the appropriate distance plate:

| Vessel                                | Distance plate |  |  |  |  |  |
|---------------------------------------|----------------|--|--|--|--|--|
| Sarstedt TC Dish 35, Standard         | # 2            |  |  |  |  |  |
| Sarstedt TC Plate 6 Well, Standard, F | None           |  |  |  |  |  |
| Sarstedt lumox® multiwell, 24 Well    | # 1            |  |  |  |  |  |
| Sarstedt lumox® multiwell, 96 Well    | None           |  |  |  |  |  |

- 3. Go to the *Live capture tab* and ensure that the images are well focused. Adjust the software focus, if required.
- 4. Create a *Group*.
- 5. Check *Timelapse* and type the total time and interval of the time-lapse capture. 5 minutes between captures is recommended. However, for very fast cells an even shorter interval may be required.
- 6. Click *Capture*.
- 7. Go to *View image* and review the images for quality.
- 8. Await the time-lapse capturing to finish.

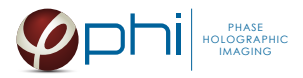

# ANALYSIS

- Go to the *Identify cells tab*. Check the segmentation and, if needed, adjust the *Threshold* and *Min* object size settings to fit the cells for all *Groups*. The settings can be applied for all images within each *Group* but need to be validated and possibly adjusted for all *Frames*. Discard bad frames.
- 2. Go to *Track cells*. Add all frames from one position to the tracking analysis. Individual cells to be tracked are added by clicking on them.
- 3. Move the *Timeline slider* to the right to see the tracks of the added cells. Adjust the possible errors of the software using the *Warnings list*.
- 4. When the cells divide, a warning sign appears in the frame. This indicates a cell division. Click *Division* if both daughter cells are to be tracked (optional). Otherwise, a random daughter cell is selected and subsequently tracked by the software.
- 5. Go to *Plot movement* and check all cells to be included in the plot. The colored tracks show the movements of the selected cells, with the origin as the starting point for each cell:

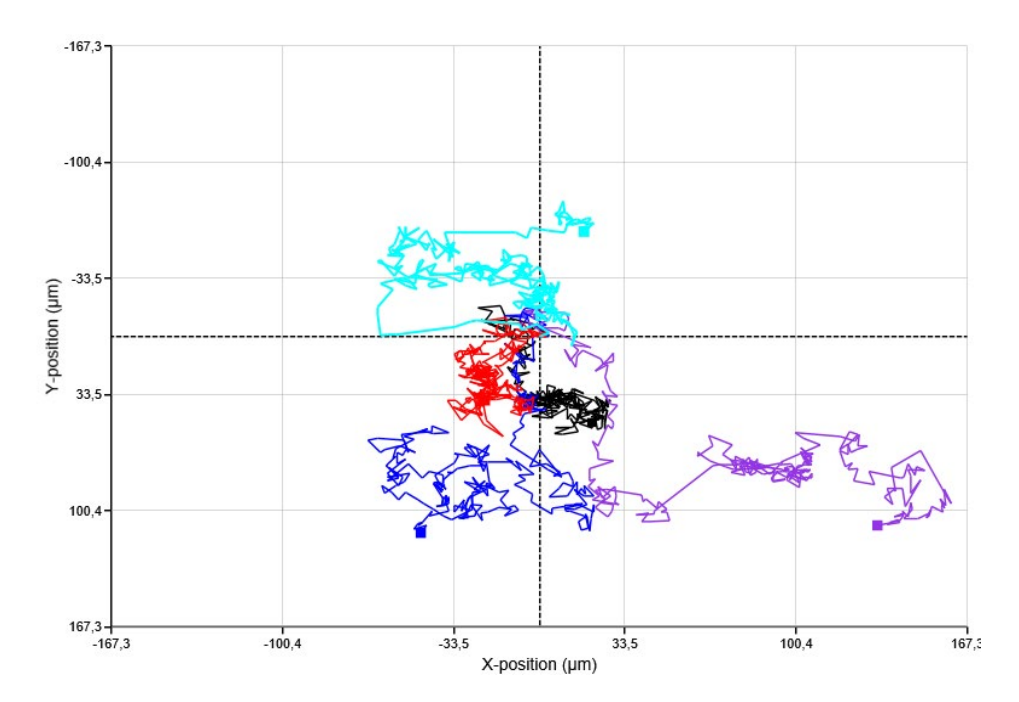

The plot can be saved as an image in several formats. If different samples (treatments) are to be compared it is recommended to adjust the X- and Y-scales to be identical for all samples before export to XML-files.

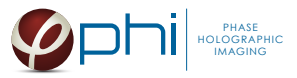

6. By hovering over the tracks, quick access to the data for each time point is achieved:

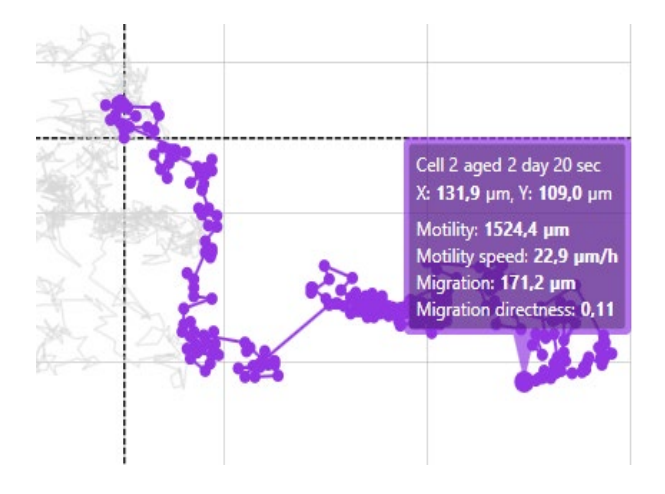

- 7. Rename the analysis (*Tracking 1 tab*) to reflect the sample e.g. "Control 1".
- 8. Activate a new tracking tab (*Tracking 2*) and repeat the analysis procedure with image frames from the next capture position. Repeat for as many positions and samples as the experiment comprises.
- 9. To be able to resume the analysis later, save each sample analysis. Go to the top menu, click *Tracking* and then *Save as*.
- 10. For further analysis, export the tracking data to an XML-file. Open the XML-file in Excel. In the *Motility tab*, the values for each cell at the end of the time lapse is at the right most column. *Motility speed*, *Migration* and *Migration directness* are also accessible in the spread sheet together with all the parameters (default value) or the selected parameters (*Features to export*):

| 1   | JJ        | JK        | JL        | JM        | JN          | JO          | JP        | JQ          | JR        | JS         | TL        | JU           | JV        | JW        | JX        | JY        | JZ        | KA        | KB        | кс        | KD         | KE 📩   |
|-----|-----------|-----------|-----------|-----------|-------------|-------------|-----------|-------------|-----------|------------|-----------|--------------|-----------|-----------|-----------|-----------|-----------|-----------|-----------|-----------|------------|--------|
| 1   | 2015-12-1 | 2015-12-1 | 2015-12-1 | 2015-12-1 | 2015-12-1   | 2015-12-1   | 2015-12-1 | 2015-12-1   | 2015-12-1 | 2015-12-1  | 2015-12-1 | 2015-12-1    | 2015-12-1 | 2015-12-1 | 2015-12-1 | 2015-12-1 | 2015-12-1 | 2015-12-1 | 2015-12-1 | 2015-1 -1 | 2015-12-19 | 2:57:4 |
| 2   |           |           |           |           |             |             |           |             |           |            |           |              |           |           |           |           |           |           |           |           |            |        |
| 3   | 1464,667  | 1468,158  | 1470,884  | 1476,056  | 1479,373    | 1482,821    | 1488,3    | 1493,326    | 1495,05   | 1496,269   | 1501,296  | 1503,02      | 1509,401  | 1512,337  | 1519,911  | 1522,224  | 1524,537  | 1526,261  | 1529,919  | 153 288   | 1540,164   |        |
| 4   | 1449,964  | 1453,28   | 1454,499  | 1459,189  | 1464,641    | 1470,999    | 1474,854  | 1483,104    | 1483,104  | 1487,036   | 1488,76   | 1489,305     | 1493,7    | 1497,669  | 1501,327  | 1505,296  | 1508,953  | 1510,677  | 1515,703  | 151 141   | 1524,358   |        |
| 5   | 1410,98   | 1412,704  | 1418,726  | 1424,943  | 1427,255    | 1429,981    | 1432,761  | 1434,397    | 1439,54   | 1441,264   | 1446,716  | 1448,44      | 1456,78   | 1460,635  | 1463,415  | 1465,139  | 1470,591  | 1472,227  | 1476,622  | 148 07    | 1486,286   |        |
| 6   | 1298,637  | 1300,603  | 1303,383  | 1307,744  | 1311,56     | 1316,587    | 1320,948  | 1323,196    | 1323,741  | 1325,989   | 1328,925  | 1330,467     | 1334,436  | 1339,463  | 1344,4    | 1345,49   | 1350,517  | 1351,607  | 1352,826  | 1355,. 12 | 1361,768   |        |
| 7   |           |           |           |           |             |             |           |             |           |            |           |              |           |           |           |           |           |           |           |           |            |        |
| 8   |           |           |           |           |             |             |           |             |           |            |           |              |           |           |           |           |           |           |           |           |            |        |
| 9   |           |           |           |           |             |             |           |             |           |            |           |              |           |           |           |           |           |           |           |           |            |        |
| 10  |           |           |           |           |             |             |           |             |           |            |           |              |           |           |           |           |           |           |           |           |            |        |
| 11  |           |           |           |           |             |             |           |             |           |            |           |              |           |           |           |           |           |           |           |           |            |        |
| 12  |           |           |           |           |             |             |           |             |           |            |           |              |           |           |           |           |           |           |           |           |            |        |
| 13  |           |           |           |           |             |             |           |             |           |            |           |              |           |           |           |           |           |           |           |           |            |        |
| 14  |           |           |           |           |             |             |           |             |           |            |           |              |           |           |           |           |           |           |           |           |            |        |
| 15  |           |           |           |           |             |             |           |             |           |            |           |              |           |           |           |           |           |           |           |           |            |        |
| 16  |           |           |           |           |             |             |           |             |           |            |           |              |           |           |           |           |           |           |           |           |            |        |
| 17  |           |           |           |           |             |             |           |             |           |            |           |              |           |           |           |           |           |           |           |           |            |        |
| 18  |           |           |           |           |             |             |           |             |           |            |           |              |           |           |           |           |           |           |           |           |            |        |
| 19  |           |           |           |           |             |             |           |             |           |            |           |              |           |           |           |           |           |           |           |           |            |        |
| 20  |           |           |           |           |             |             |           |             |           |            |           |              |           |           |           |           |           |           |           |           |            |        |
| 21  |           |           |           |           |             |             |           |             |           |            |           |              |           |           |           |           |           |           |           |           |            |        |
| 22  |           |           |           |           |             |             |           |             |           |            |           |              |           |           |           |           |           |           |           |           |            |        |
| 23  |           |           |           |           |             |             |           |             |           |            |           |              |           |           |           |           |           |           |           |           |            |        |
| 24  |           |           |           |           |             |             |           |             |           |            |           |              |           |           |           |           |           |           |           |           |            |        |
|     | < >       | Migrat    | tion (µm) | Migrati   | on directne | ss (migrati | on Mo     | tility (µm) | Motilit   | y speed (µ | mh) O     | ptical thick | (+)       | ÷. •      |           |           |           |           |           |           |            | - F    |
| Kla |           |           |           |           |             |             |           |             | _         |            |           |              |           |           |           |           |           | III       | 间即        | -         |            | 100 %  |

11. Repeat from step 1 for all samples/*Groups*.